## X Series Quick Start Guide

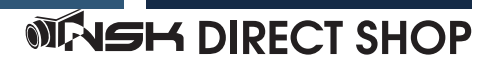

### NVR の初期設定(パスワード / パターンの設定)

①初めに NVR のパスワードを設定します。英 数字含めて 8 文字以上で設定してください。 パスワードは忘れてしまうとログインできな くなります。必ずメモに控えて忘れないよう にしてください。

| 言語            | 日本語     | ~        |
|---------------|---------|----------|
| デバイスID        | 000000  | (000000) |
| 新しい管理者名       | admin   |          |
| パスワードの強度      |         |          |
| 新しい管理者パスワード   |         |          |
| パスワードの確認      |         |          |
| パターンロックを解除します | deret h | ~        |
|               |         |          |
|               |         | 也用       |
|               |         |          |

②ログインを簡略化するためにパターンを 設定できます。鉛筆マークをクリックする とパターン設定可能です。

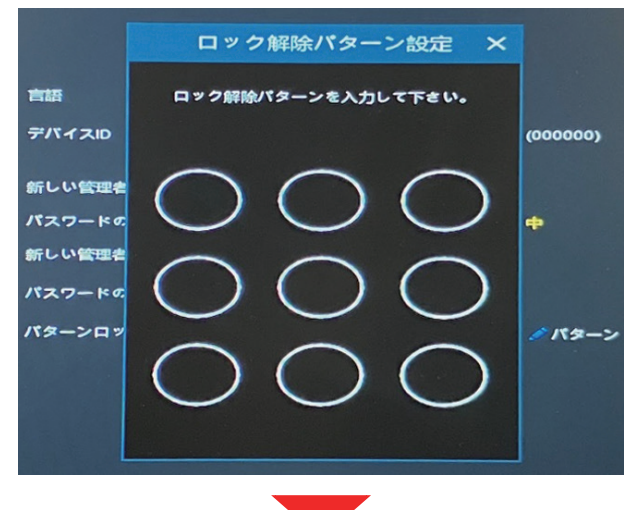

③パターンは忘れないように必ずメモを控 えるようにしましょう。

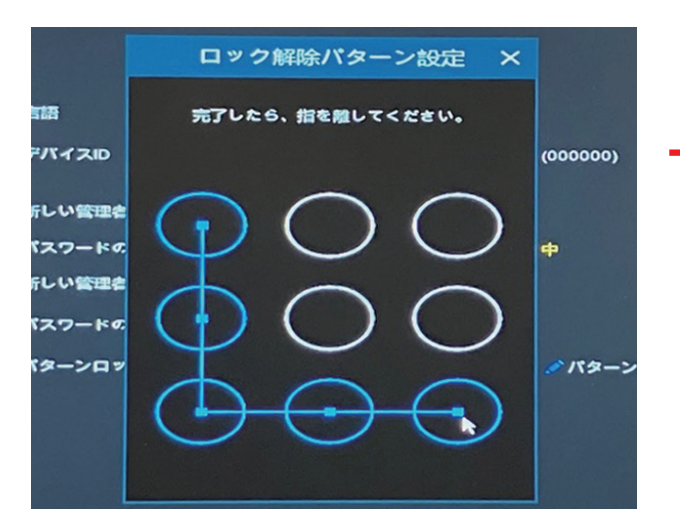

④セキュリティ質問設定を入力してください。

※証明書とスーパーコードは現在対応して おりません。

| 💟 セキュリティ質問設定   |                  |
|----------------|------------------|
| セキュリティ質問1      | 父親の名前は? 💙        |
| 誓え             |                  |
| セキュリティ質問2      | 母親の名前は? 🖌 🗸      |
| 答え             |                  |
| セキュリティ質問3      | 高校時代の校長の名前は? 🔶 🖌 |
| 答え             |                  |
| 🗖 紅明書          | エクスボート           |
| 🔲 スーパーコード(非推奨) |                  |
|                |                  |
|                | OK キャンセル         |
|                |                  |

#### ⑤最後にパスワードまたはパターンを入力 してログインします。

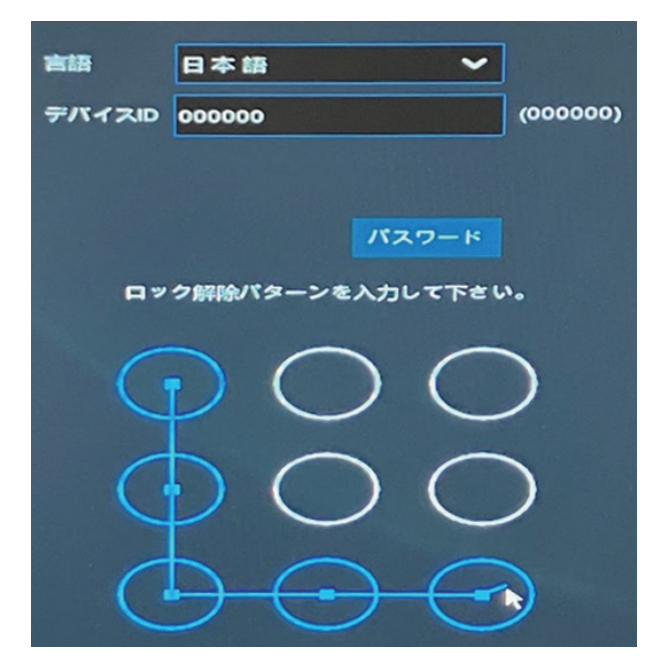

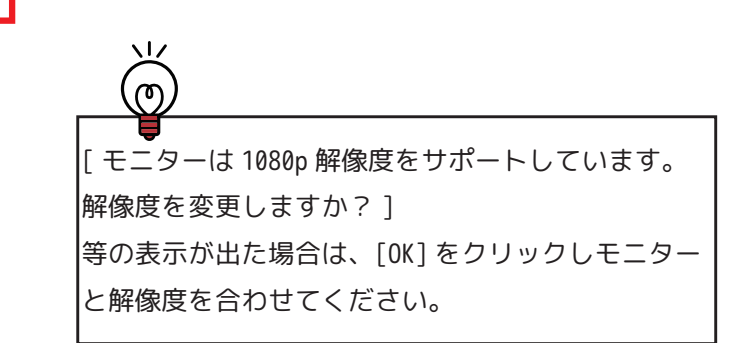

### スタートアップウィザード

●NVRの設定を入れるためにスタートアップ ウィザードを起動します。

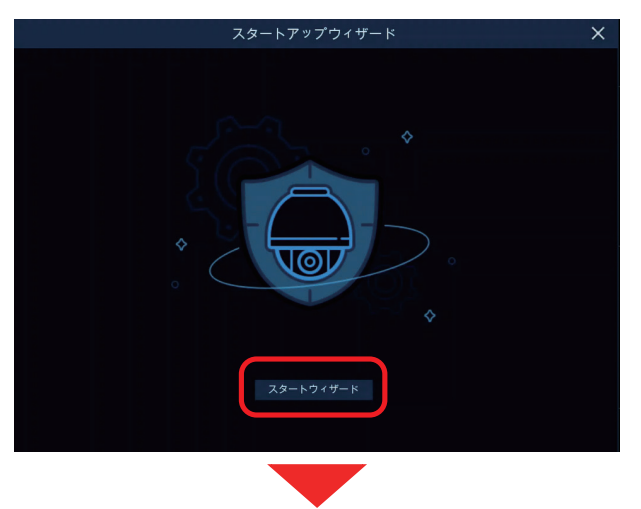

2ネットワークの設定を行います。
DHCP にチェックを入れ、[次]をクリックしてください。

|              | スタートアップ          | プウィザード                | ×     |
|--------------|------------------|-----------------------|-------|
| ネットワーク       |                  |                       |       |
| ローカル接続       |                  |                       |       |
| DHCP         |                  |                       |       |
| IPアドレス       | 192.168.001.100  |                       |       |
| サブネットマスク     |                  |                       |       |
| ゲートウェイ       |                  |                       |       |
| IPv6 アドレス    |                  |                       |       |
| IPv6 ゲートウエイ  |                  |                       |       |
| DNS          |                  |                       |       |
| DNS1         |                  |                       |       |
| DNS2         |                  |                       |       |
| ボート          |                  |                       |       |
| <b>サ</b> −ビ: | ス プロトコル 内部ポート 外部 | Iボート UPNP状態 マッピングストララ |       |
|              |                  |                       | キャンセル |
|              |                  |                       |       |

●タイムゾーンを設定します。
GMT+9:00に設定し、[次]をクリックしてください。

|           | スタートアッ     | プウィザード  | ×     |
|-----------|------------|---------|-------|
| 日付/時間     |            |         |       |
| 日付と時間 NTP | サマータイム     |         |       |
| 日付        | 09/20/2023 | <b></b> |       |
| 時間        | 08:46:04   |         |       |
| 日付表示形式    | 月/日/年      |         |       |
| 時間表示形式    | 24時        |         |       |
| タイムゾーン    | GMT        | ~       |       |
|           | GMT+06:00  |         |       |
|           | GMT+06:30  |         |       |
|           | GMT+07:00  |         |       |
|           | GMT+08:00  |         |       |
|           | GMT+09:30  |         |       |
|           | GMT+10:00  |         |       |
|           | GMT+11:00  |         |       |
|           | GMT+12:00  |         |       |
|           | GMT+13:00  |         |       |
|           |            |         |       |
|           |            | 前次      | キャンセル |

④NVR の PoE ポートに接続されたカメラが自動で認識されます。自動認識後、[次]をクリックしてください。

|         |             | スタートア    | ップ | ウィ・ | ザード   |       | ×            |
|---------|-------------|----------|----|-----|-------|-------|--------------|
| IPカメラ   |             |          |    |     |       |       |              |
| No.     | IPアドレス/ドメイン | ボート メーカー |    |     | チャンネル | 编集 秋感 | INT FUNFALL  |
|         |             |          |    |     | CH1   | / .0  | 10.10.25.151 |
|         |             |          |    |     | CH2   | 1     |              |
|         |             |          |    |     |       |       |              |
|         |             |          |    |     |       |       |              |
|         |             |          |    |     | CH5   |       |              |
|         |             |          |    |     | CH6   |       |              |
|         |             |          | •  |     |       |       |              |
|         |             |          |    |     | CH8   |       |              |
|         |             |          |    |     | CH9   |       |              |
|         |             |          |    |     |       |       |              |
|         |             |          |    |     |       |       |              |
|         |             |          |    |     |       |       |              |
|         |             |          |    |     |       |       |              |
| 14.00   |             |          |    |     |       |       |              |
| <b></b> |             |          |    |     |       |       |              |
|         |             |          |    |     |       | i x   | キャンセル        |
|         |             | _        |    |     |       |       |              |
|         |             |          |    |     |       |       |              |

●認識した HDD にチェックを入れて HDD フォーマットをクリックしてください。 パスワードを入力して HDD 全体をフォー マットし、[次]をクリックしてください。

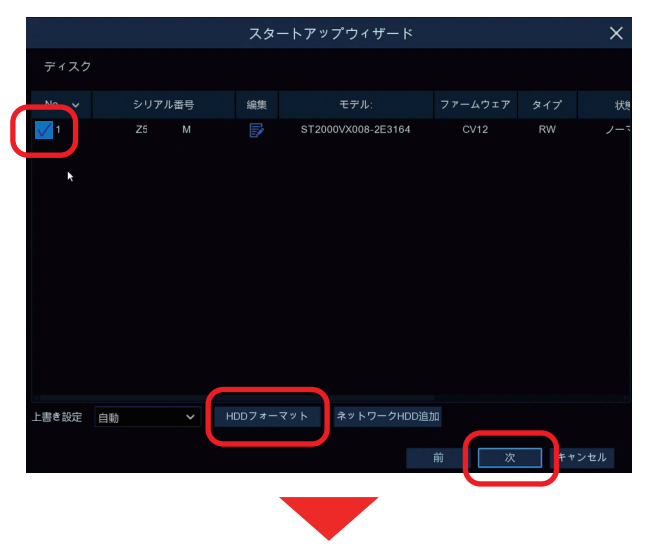

# ●お使いのモニターに合わせて出力解像度を設定してください。

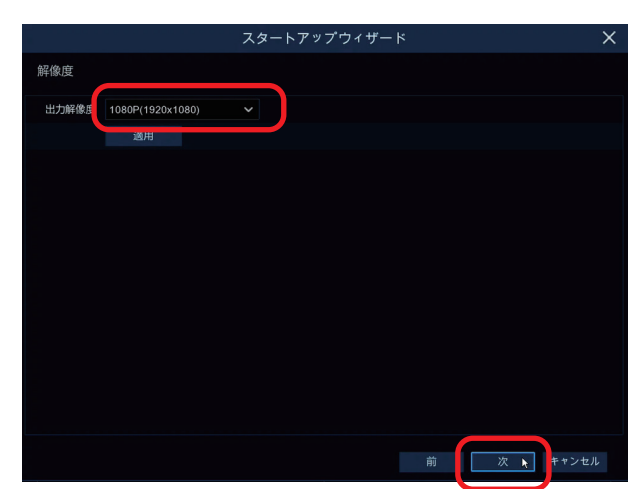

⑦ネットワークの設定情報と P2P ID が表示 されます。パソコンやスマートフォン等で使 用します。[次]をくりっくします。

|          | ス:            | タートアン | ップウィザー                                |             |   | ×     |
|----------|---------------|-------|---------------------------------------|-------------|---|-------|
| モバイル     |               |       |                                       |             |   |       |
| P2P ID   |               |       |                                       |             |   |       |
| P2P ID   |               | 1A    | ∎ <del>2</del> 88                     | t<br>t<br>t |   |       |
| ローカル接続   |               |       | 86.6                                  |             |   |       |
| IPアドレス   | 192.168.1.100 |       | 1993                                  | 22          |   |       |
| サブネットマスク | 255.255.255.0 |       | 1 1 1 1 1 1 1 1 1 1 1 1 1 1 1 1 1 1 1 | 进           |   |       |
| ポート      |               |       |                                       |             |   |       |
| ウェブ      |               |       |                                       |             |   |       |
| クライアント   | 9000          |       |                                       |             |   |       |
|          |               |       |                                       |             |   |       |
|          |               |       |                                       |             |   |       |
|          |               |       |                                       |             |   |       |
|          |               |       |                                       |             |   |       |
|          |               |       |                                       |             |   |       |
|          |               |       |                                       | 前           | 次 | キャンセル |
|          |               |       |                                       |             |   |       |

④スタートアップウィザードの設定内容が表示されます。[完了]をクリックして終了してください。

|               | スタートアップウィザード     | ×  |
|---------------|------------------|----|
| 概要            |                  |    |
| システムログ        |                  |    |
| 解像度           | 1080P(1920x1080) |    |
| 日付/時間         |                  |    |
| NTP           |                  |    |
| ネットワーク        |                  |    |
| DHCP          | オン               |    |
| IPアドレス        | 192.168.1.100    |    |
| サブネットマスク      | 255.255.255.0    |    |
| ゲートウェイ        |                  |    |
| DNS1          | 192.168.1.1      |    |
| DNS2          | 8.8.8.8          |    |
| PPPOE         | <i>オ</i> フ       |    |
| マロこのウィンドウを表示し | しないでください。<br>    |    |
|               | 前 🔪 🖻            | 87 |

(次回このウィンドウを表示しないでください。) に チェックを入れて完了でスタートアップウィザード は表示されなくなります。

17